คมีอการต่ออายุ บัตรสมาชิกและ ต่ออายุใบ อบุญาต สภาวิชาชีพสังคมสงเคราะห์

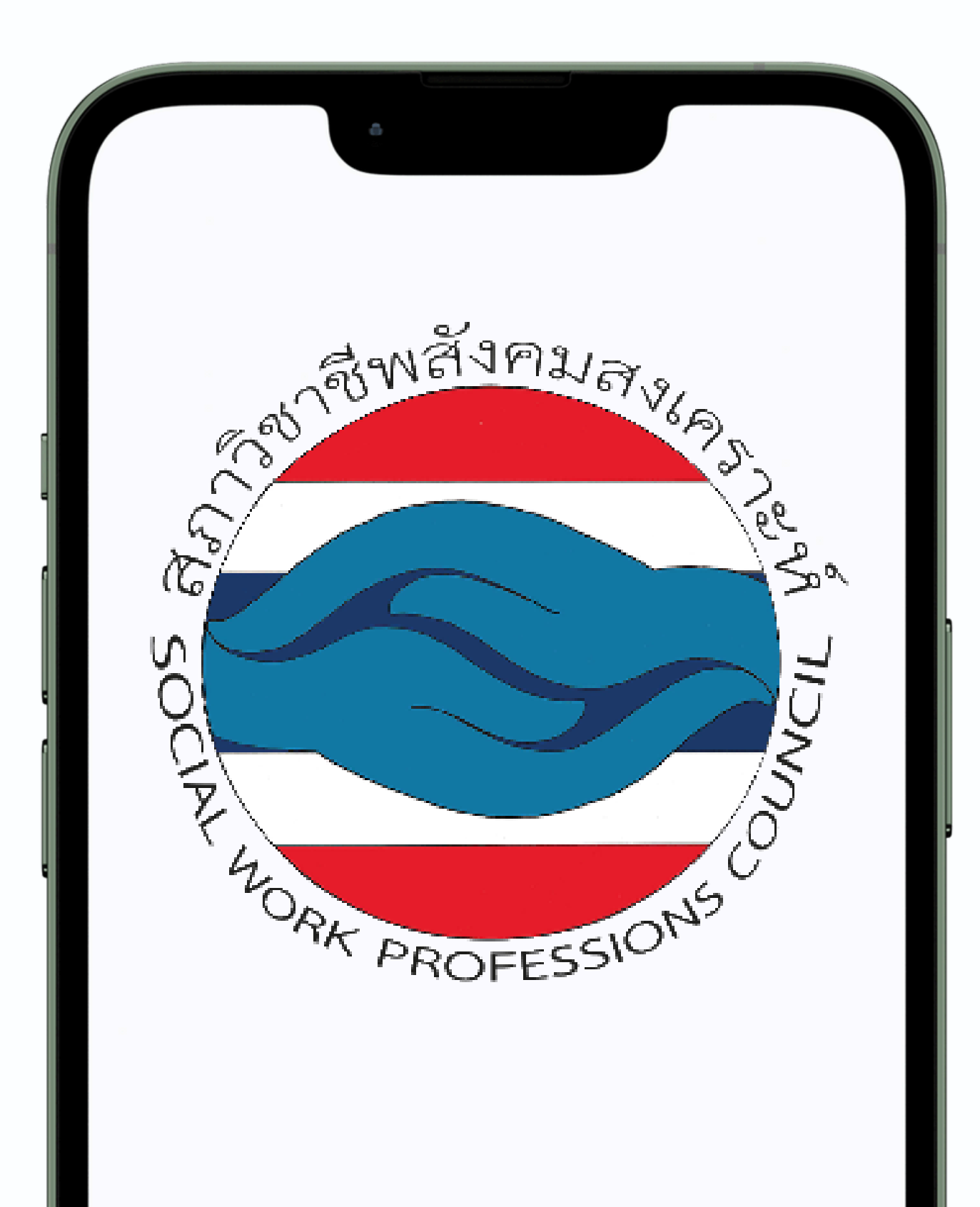

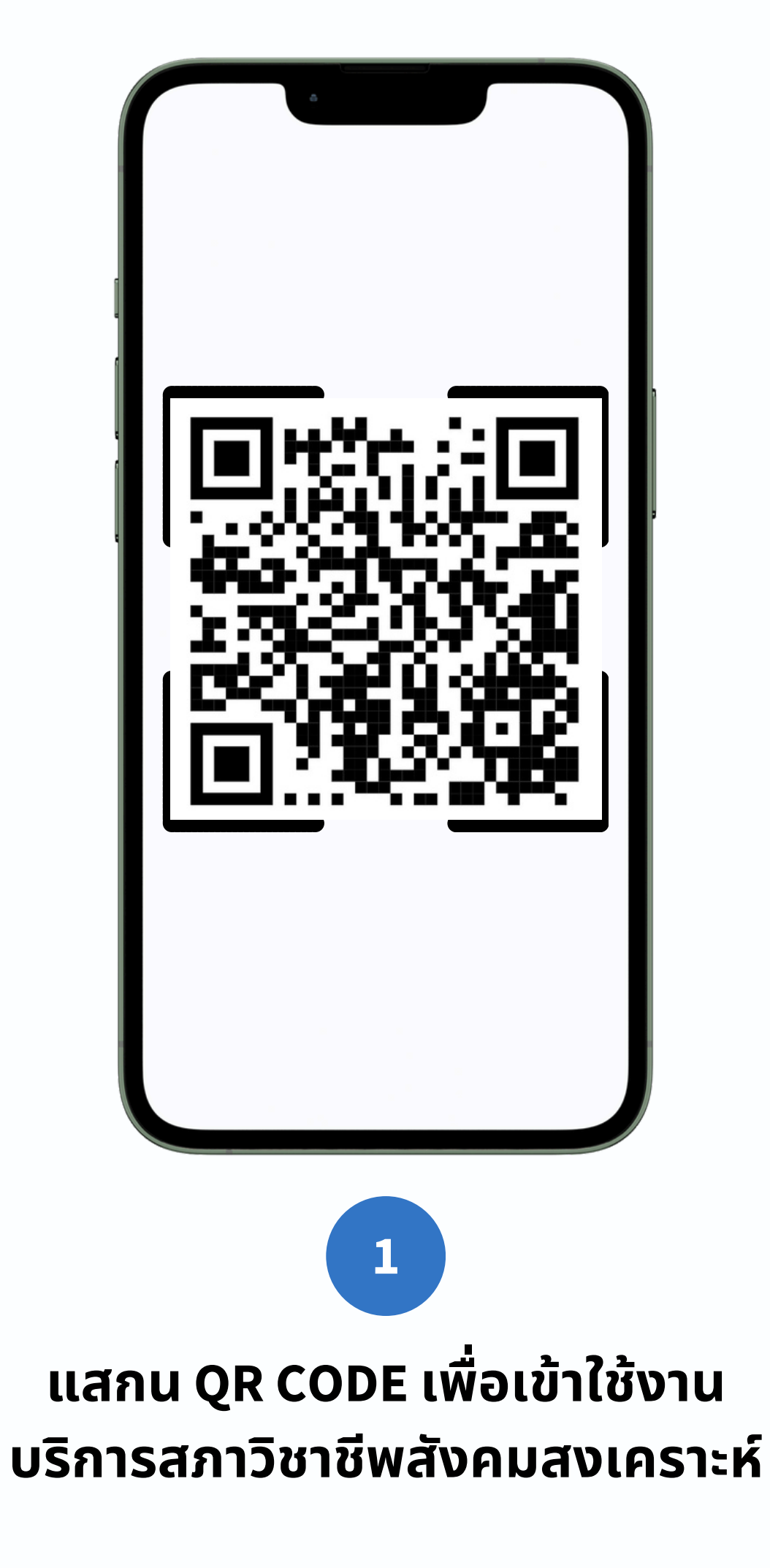

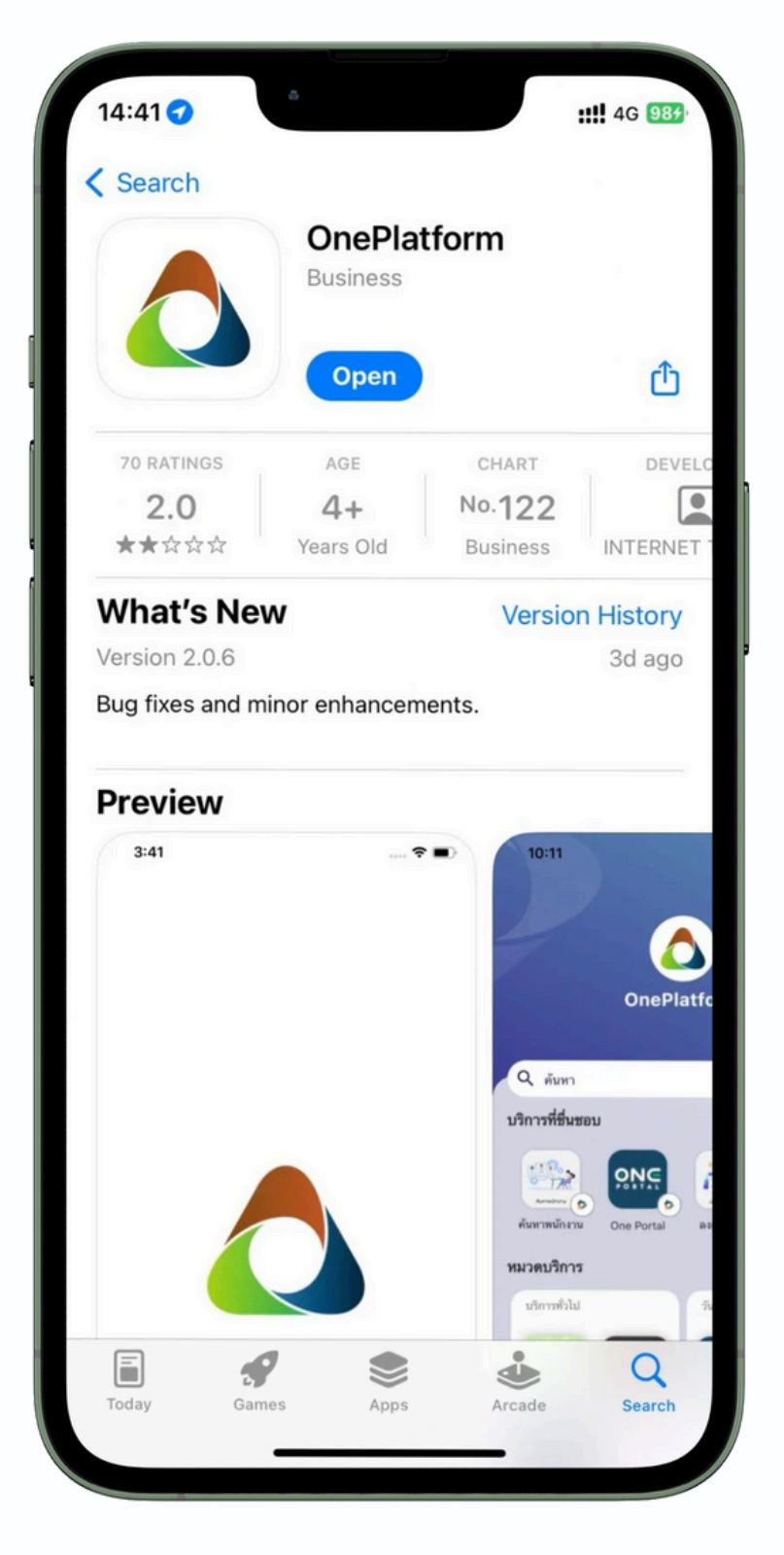

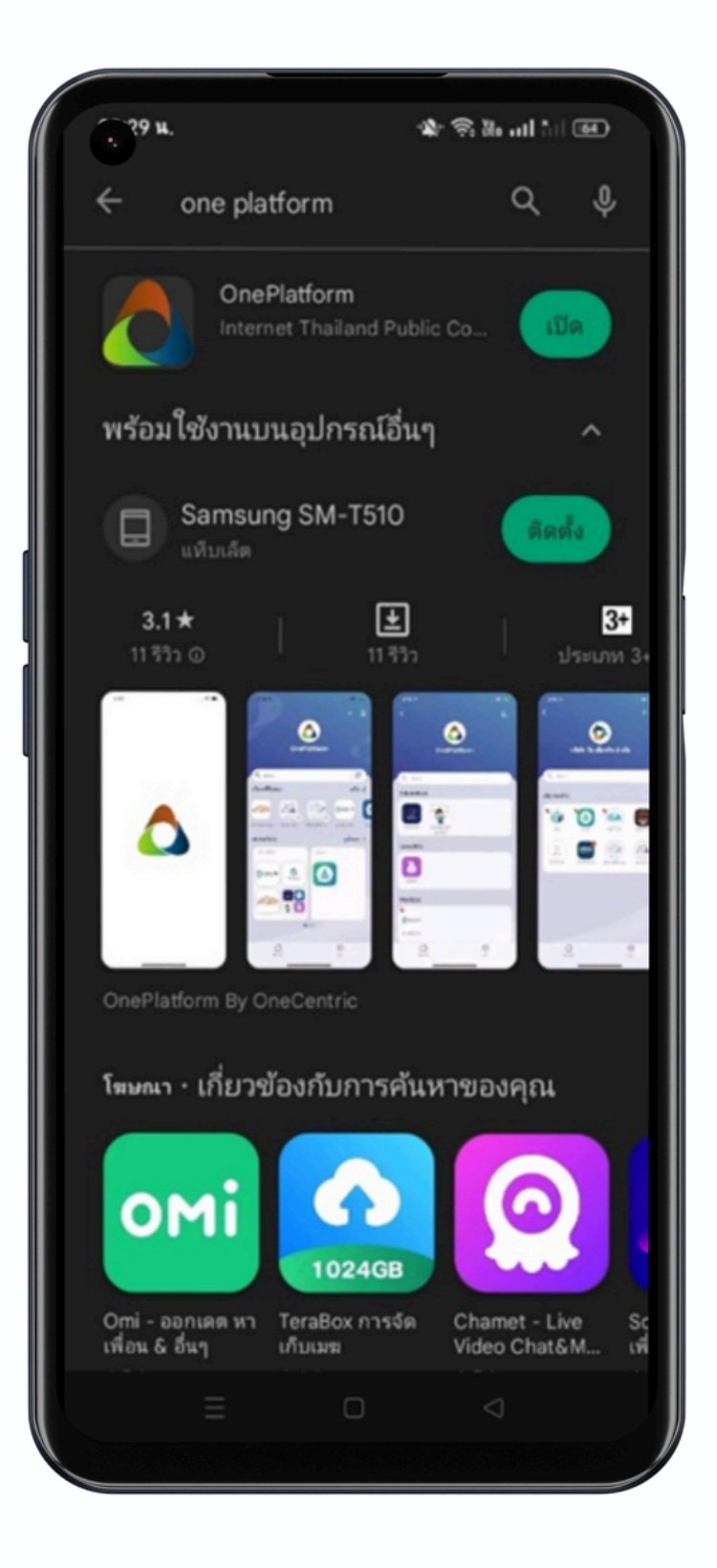

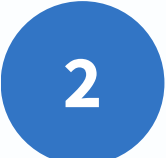

### เมื่อแสกนดาวน์โหลด QR CODE เรียบร้อยแล้วจะเจอหน้า ดาวน์โหลดแอป<sup>พ</sup>ลิเคชั่น ONEPLATFORM (สามารถดาวน์โหลดแอปพลิเคชั่น ทั้ง IOS และ ANDROID)

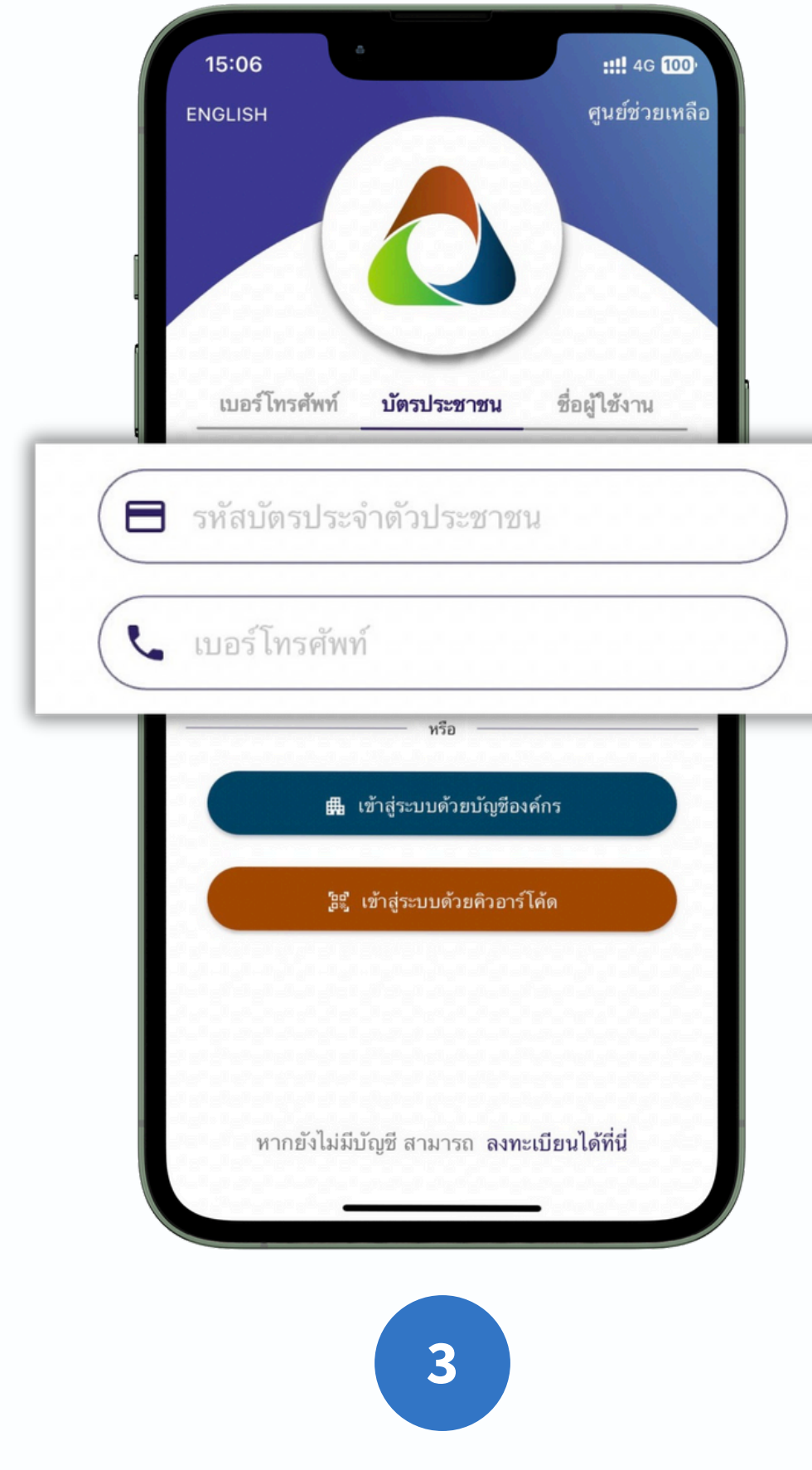

ี่ เมื่อดาวน์โหลดเรียบร้อยจะเข้าแอป ONEPLATFORM อัตโนมัติ ให้สมาชิกใหม่เข้าสู่ระบบ ด้วยบัตรประชาชน โดยกรอกเลขบัตรประชาชน และเบอร์โทรศัพท์เพื่อรับ OTP เข้าสู่ระบบ

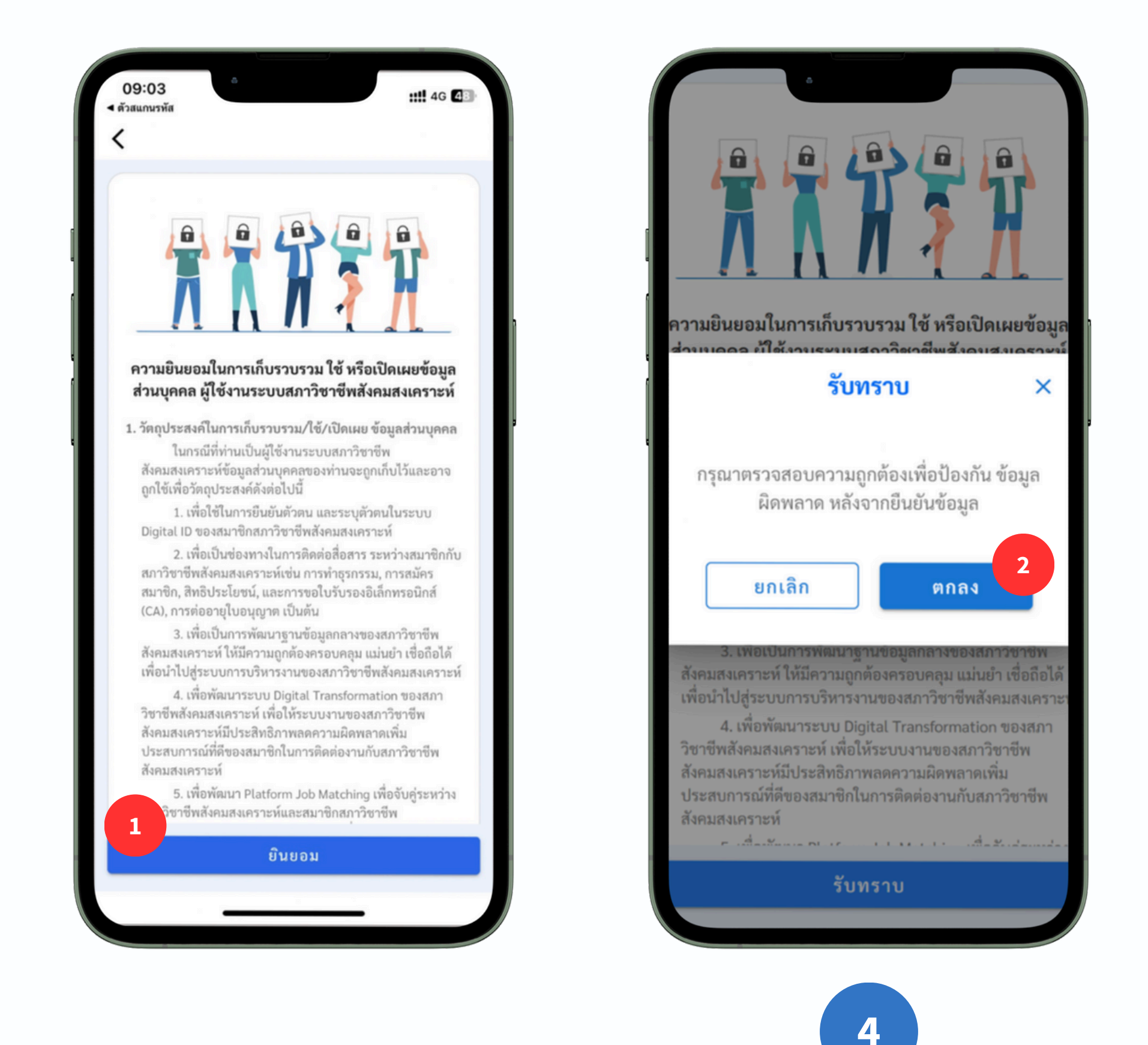

้เมื่อเข้าสู่ระบบเรียบร้อยแล้ว จะเข้าสู่หน้าความยินยอมในการเก็บรวบรวมข้อมูลให้สมาชิกคลิก ้หน้าตรวจสอบสมาชิก ให้สมาชิกตรวจสอบข้อมูล ในส่วนนี้สมาชิกสามารถแก้ไขอีเมลได้ หลังจากนั้นให้กด

| ซื่อ                            |                                       |                     |
|---------------------------------|---------------------------------------|---------------------|
|                                 |                                       |                     |
|                                 |                                       |                     |
| นามสกุล                         |                                       |                     |
|                                 |                                       |                     |
| เลขบัตรประชาชา                  | ц                                     |                     |
|                                 |                                       |                     |
| เบอร์โทร                        |                                       |                     |
|                                 |                                       |                     |
| อีเมล                           |                                       |                     |
|                                 |                                       |                     |
| สมาชิกสามัญเลข                  | ที่                                   |                     |
|                                 |                                       |                     |
|                                 |                                       |                     |
| กรุณาตรวจสอบ<br>แก้ไข เลขบัตรปร | ข้อมูลให้ถูกต้อง เมื่อยึ<br>ระชาชนได้ | นยันแล้วจะไม่สามารถ |
|                                 | ลงทะเบียน                             |                     |
|                                 |                                       |                     |

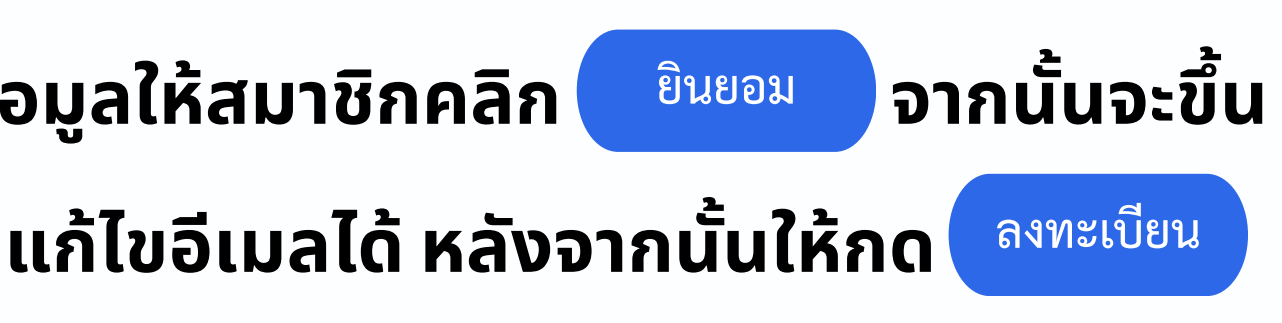

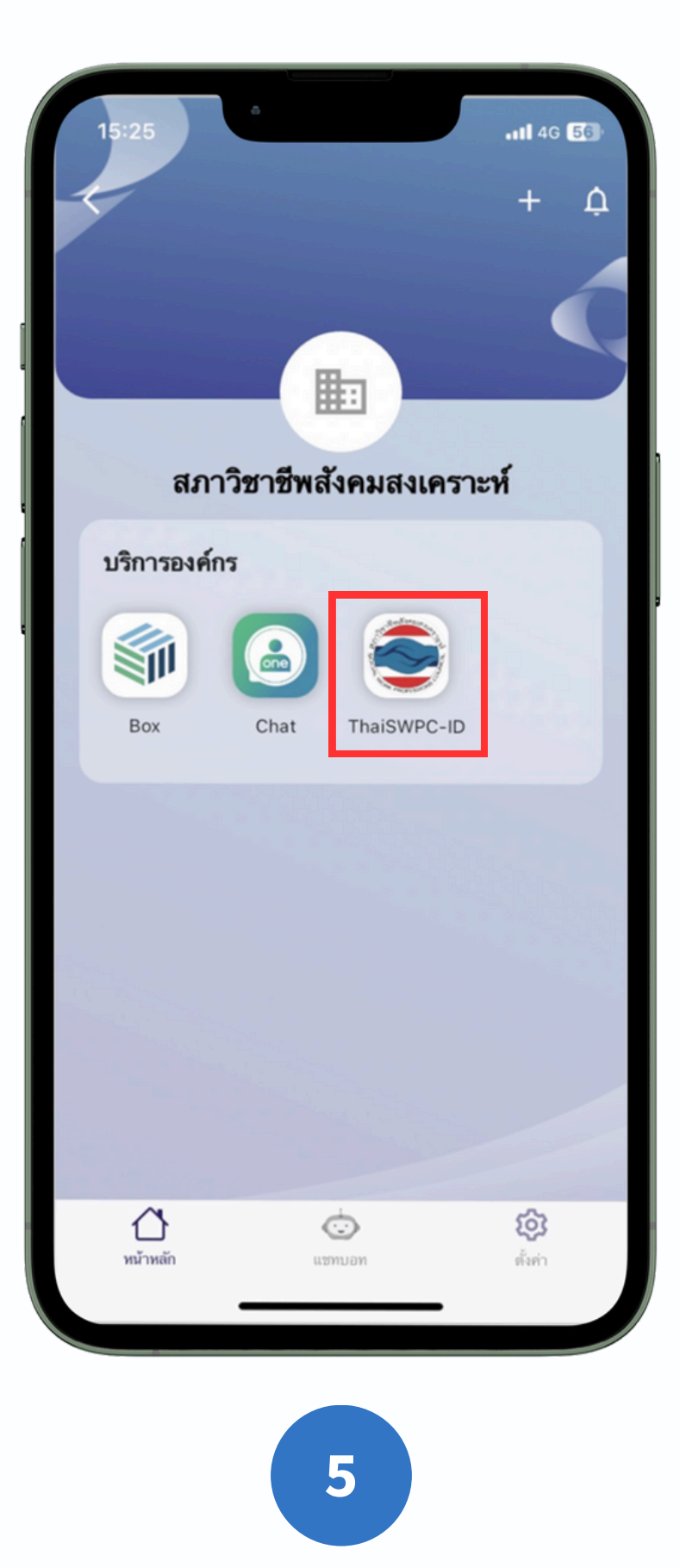

สมาชิกจะได้รับการอนุมัติเข้าสู่บริการองค์กร โดยสามารถเข้าสู่บริการองค์กรโดยเลือก SWPC-ID

# การต่ออายุบัตร สมาชิก

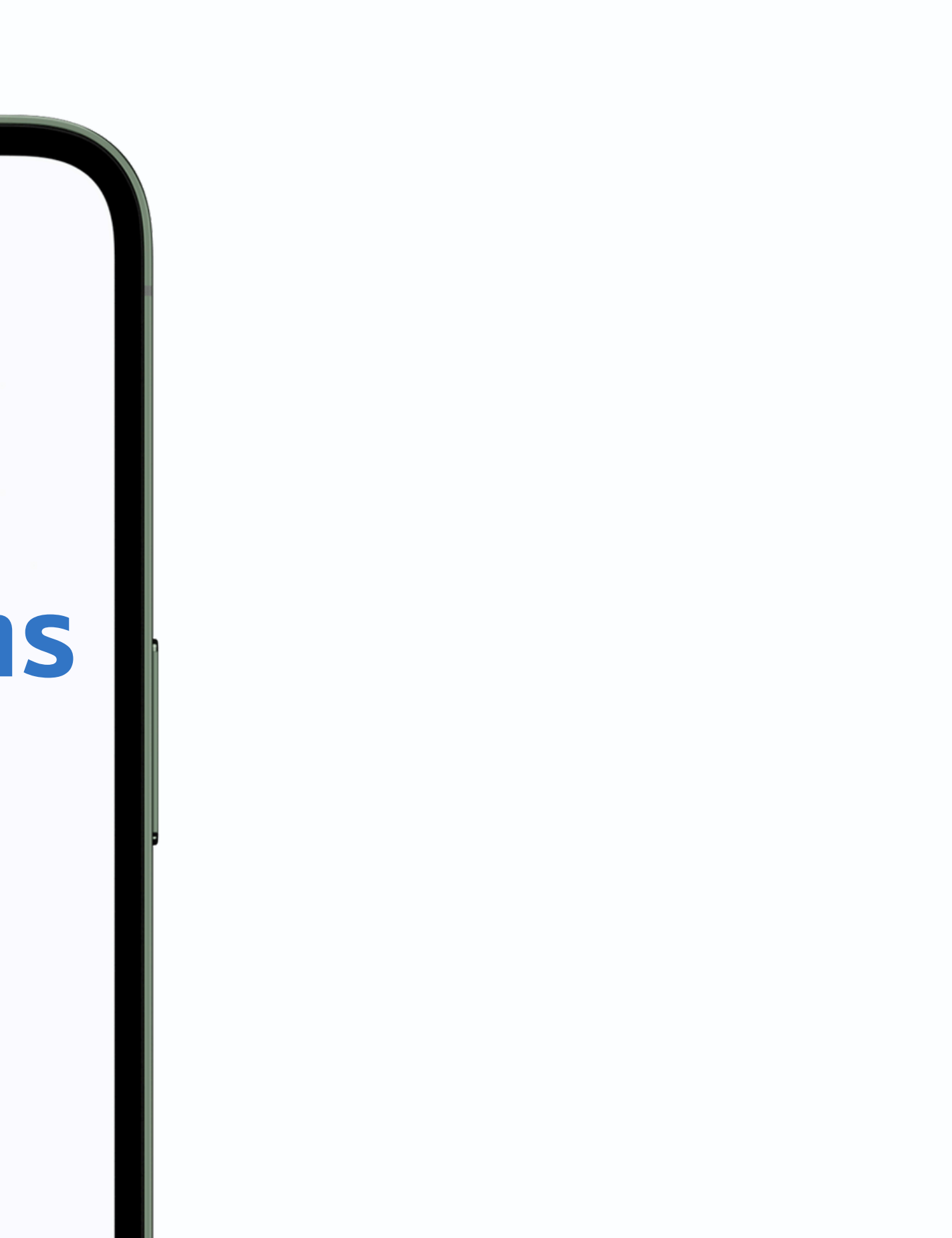

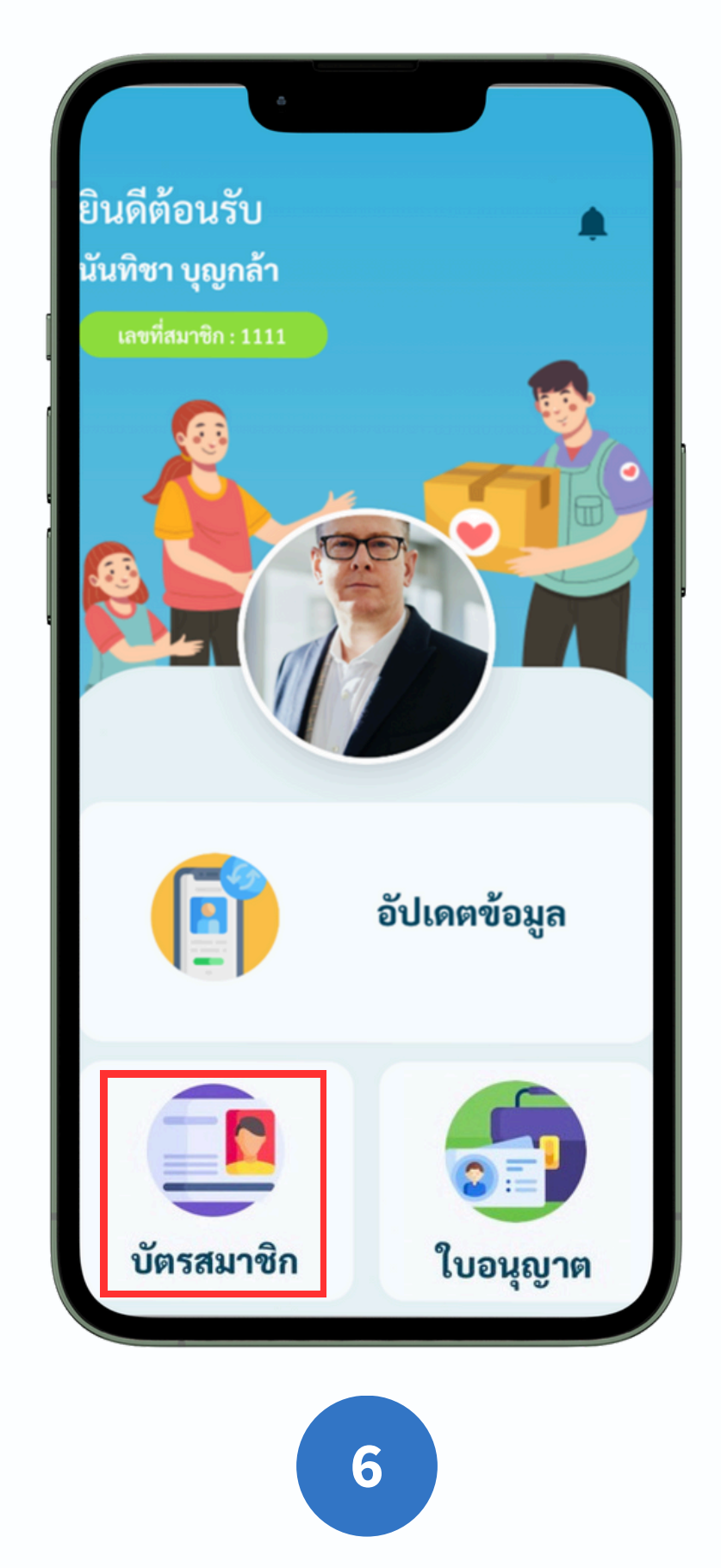

เมื่ออัปเดตข้อมูลสมาชิกเรียบร้อยแล้ว กดกลับมาที่หน้อจอแรก และคลิกที่ "บัตรสมาชิก" เพื่อดูบัตรสมาชิก

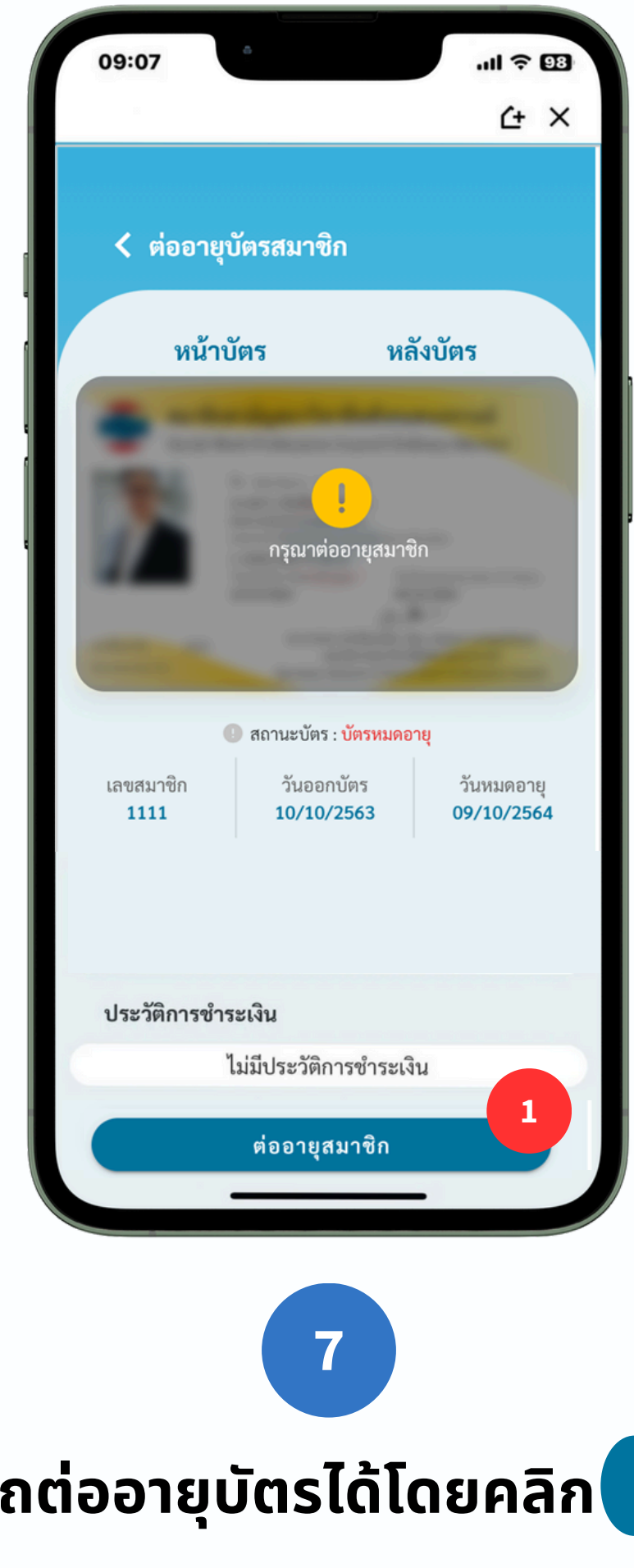

ุกรณีที่บัตรสมาชิกหมดอายุแล้ว สามารถต่ออายุบัตรได้โดยคลิก

ต่ออายุบัตรเรียบร้อยสามารถดูบัตรสมาชิกได้เลย

ต่ออายุสมาชิก

### ดังภาพ สำหรับสมาชิกที่

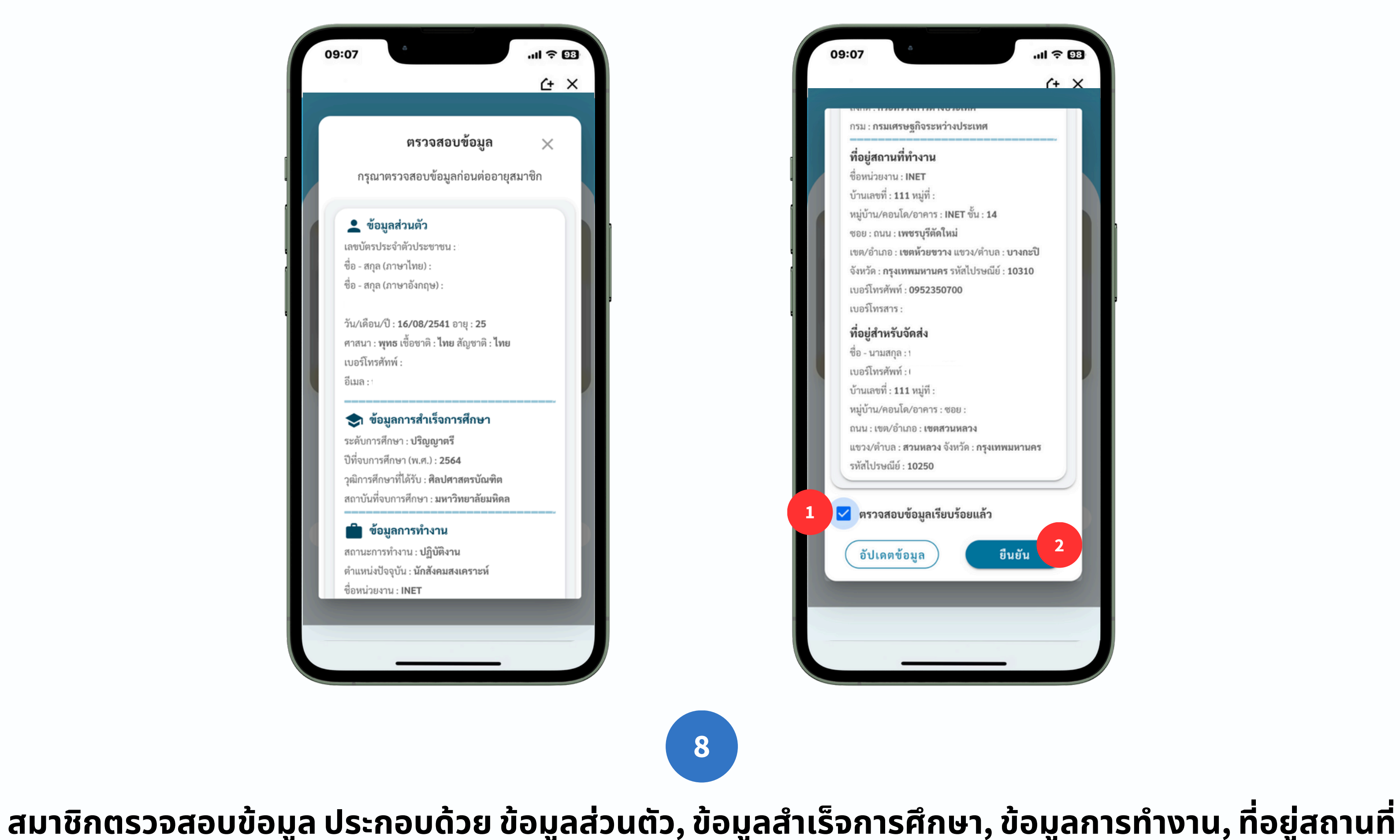

ทำงาน และที่อยู่สำหรับจัดส่ง เมื่อตรวจสอบเรียบร้อย กด "ตรวจสอบข้อมูลเรียบร้อยแล้ว" และคลิก

# ศึกษา, ข้อมูลการทำงาน, ที่อยู่สถานที่ ข้อมูลเรียบร้อยแล้ว" และคลิก

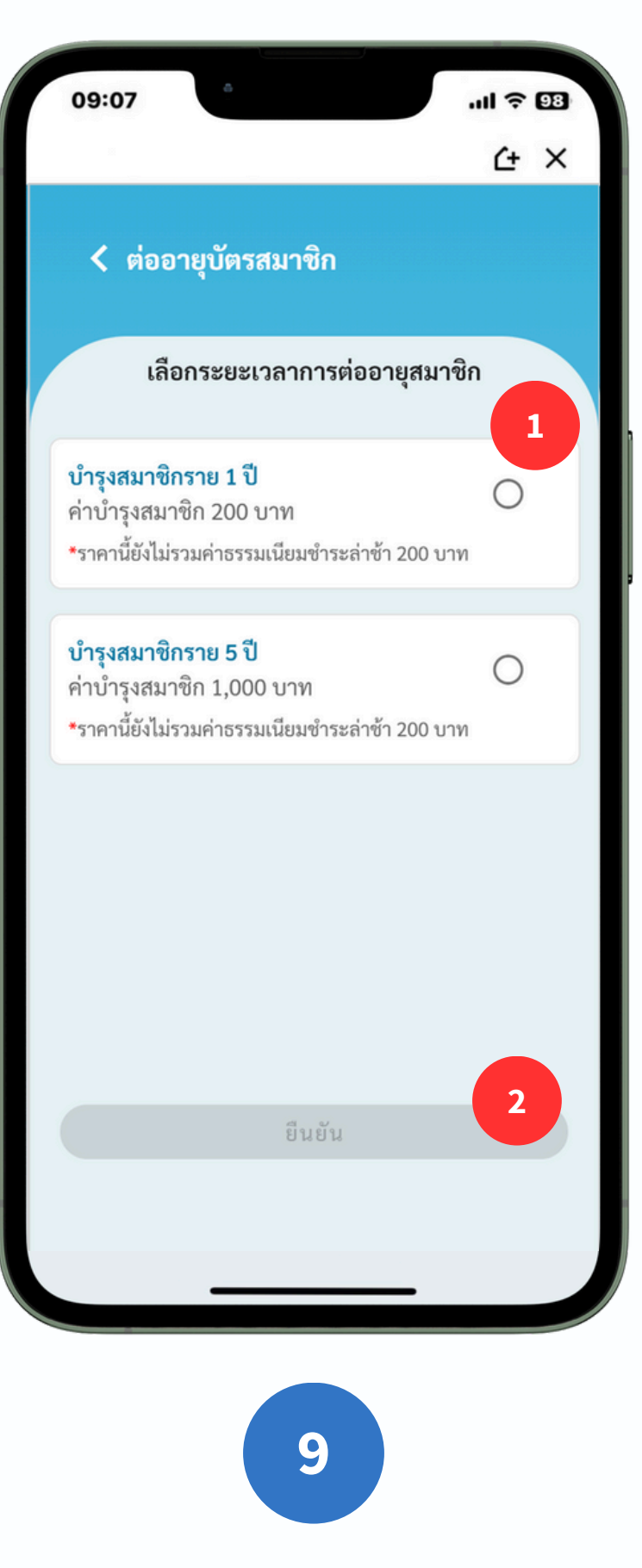

เลือกค่าบำรุงสมาชิก ประกอบด้วย 1 ปีมีค่าบำรุงสมาชิก 200 บาท และ 5 ปีมีค่าบำรุงสมาชิก 1,000 บาท โดย ้สมาชิกที่ชำระเงินล่าช้าจะเสียค่าธรรมเนียมเพิ่มปีละ 200 บาท เมื่อเลือกค่าบำรุงเรียบร้อยแล้วกด

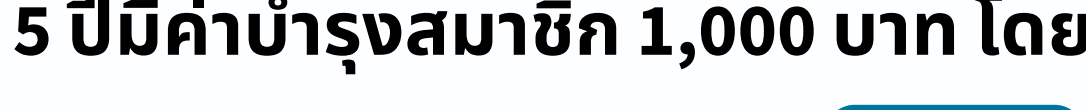

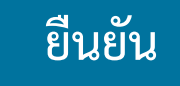

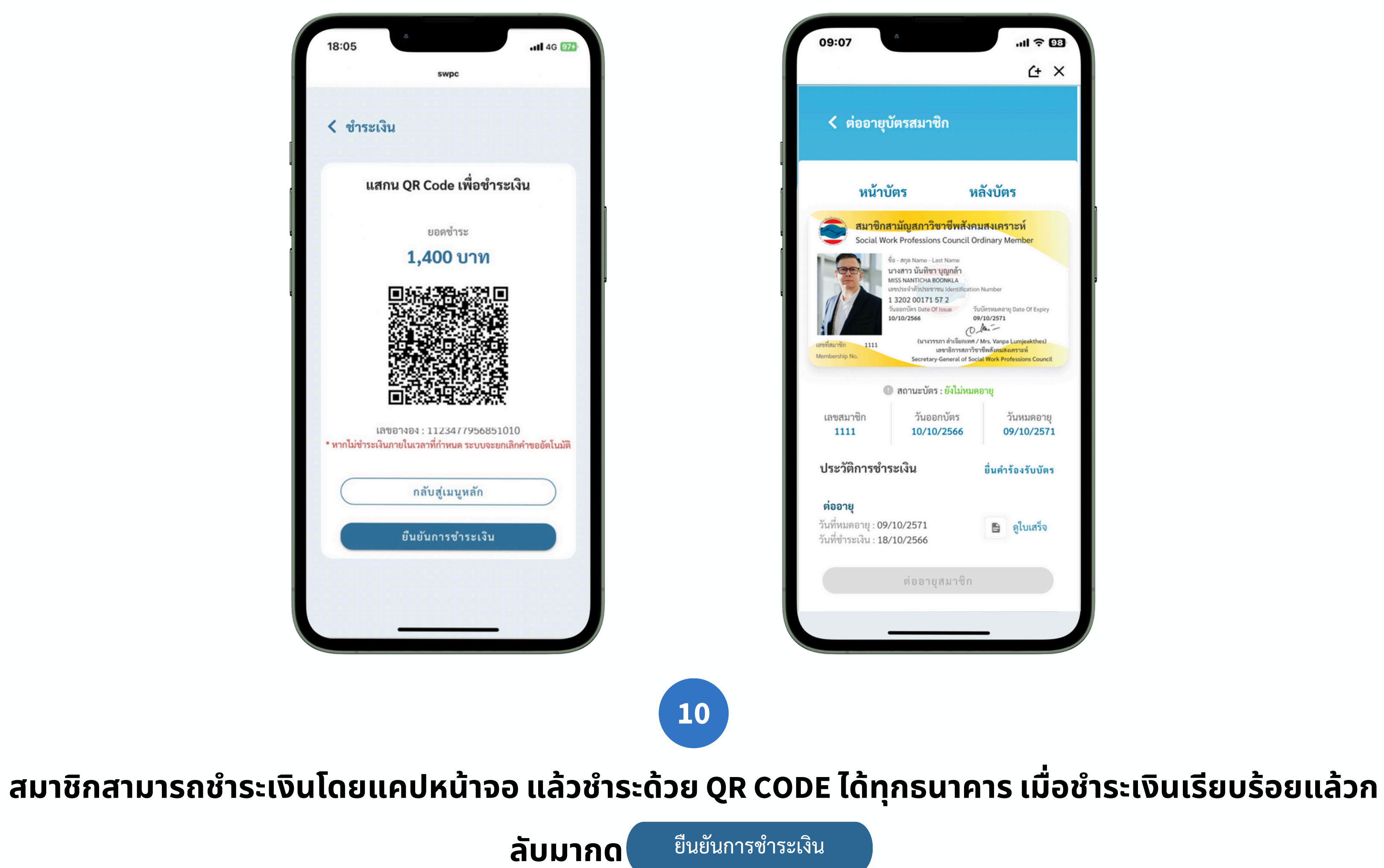

|                                                                                                    | .ıl 🗢 93                                                         |
|----------------------------------------------------------------------------------------------------|------------------------------------------------------------------|
|                                                                                                    | <u>۲</u> ×                                                       |
| ารสมาชิก                                                                                                    |                                                                  |
| ាទ                                                                                                    | หลังบัตร                                                         |
| มัญสภาวิชาชีพสัง                                                                                                    | งคมสงเคราะห์                                                     |
| Professions Council                                                                                                    | Ordinary Member                                                  |
| สกุล Name - Last Name<br>มสาว มันทิชา บุญกล้า<br>S NANTICHA BOONKLA<br>ประจำศัวประชาชน Identifica<br>202 00171 57 2<br>เอกบัตร Date Of Issue<br>10/2566<br>(นางวรรภา ลำเงียกเม<br>เลขาธิการสภ<br>Secretary-General of 1 | ition Number<br>วันบัตรหมดอายุ Date Of Expiry<br>09/10/2571<br>D |
| สถานะบัตร : ยังไม่ห                                                                                                    | มดอายุ                                                           |
| วันออกบัตร                                                                                                    | วันหมดอาย                                                        |
| 10/10/2566                                                                                                    | 09/10/2571                                                       |
| เงิน                                                                                                    | ยื่นคำร้องรับบัตร                                                |
| 0/2571                                                                                                    | 🕒 ดใบเสร็จ                                                       |
| 0/2566                                                                                                    |                                                                  |
| ต่ออายุสมาชิง                                                                                                    | n                                                                |
|                                                                                                    |                                                                  |
|                                                                                                    |                                                                  |
|                                                                                                    |                                                                  |

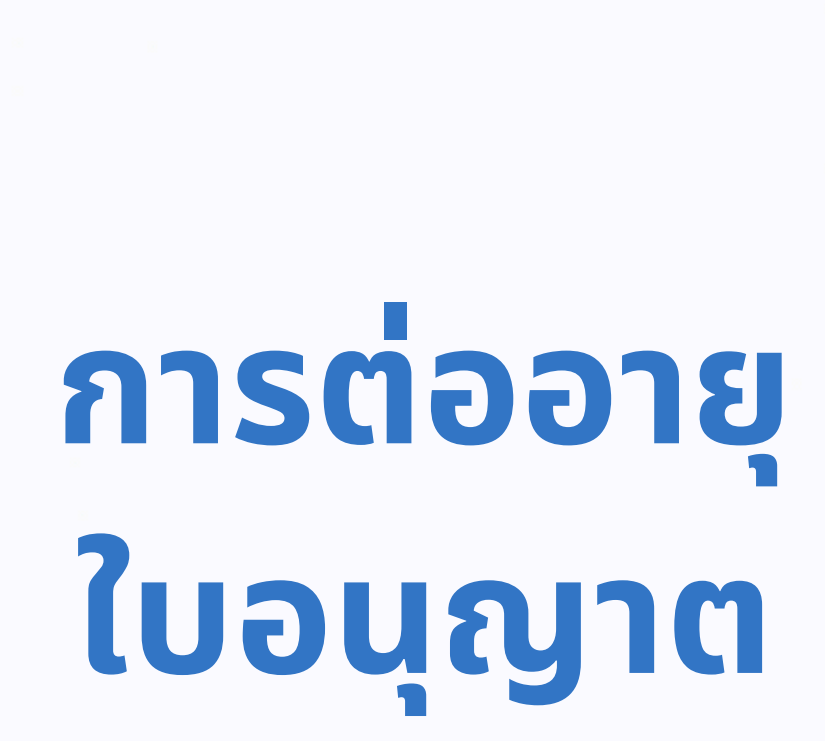

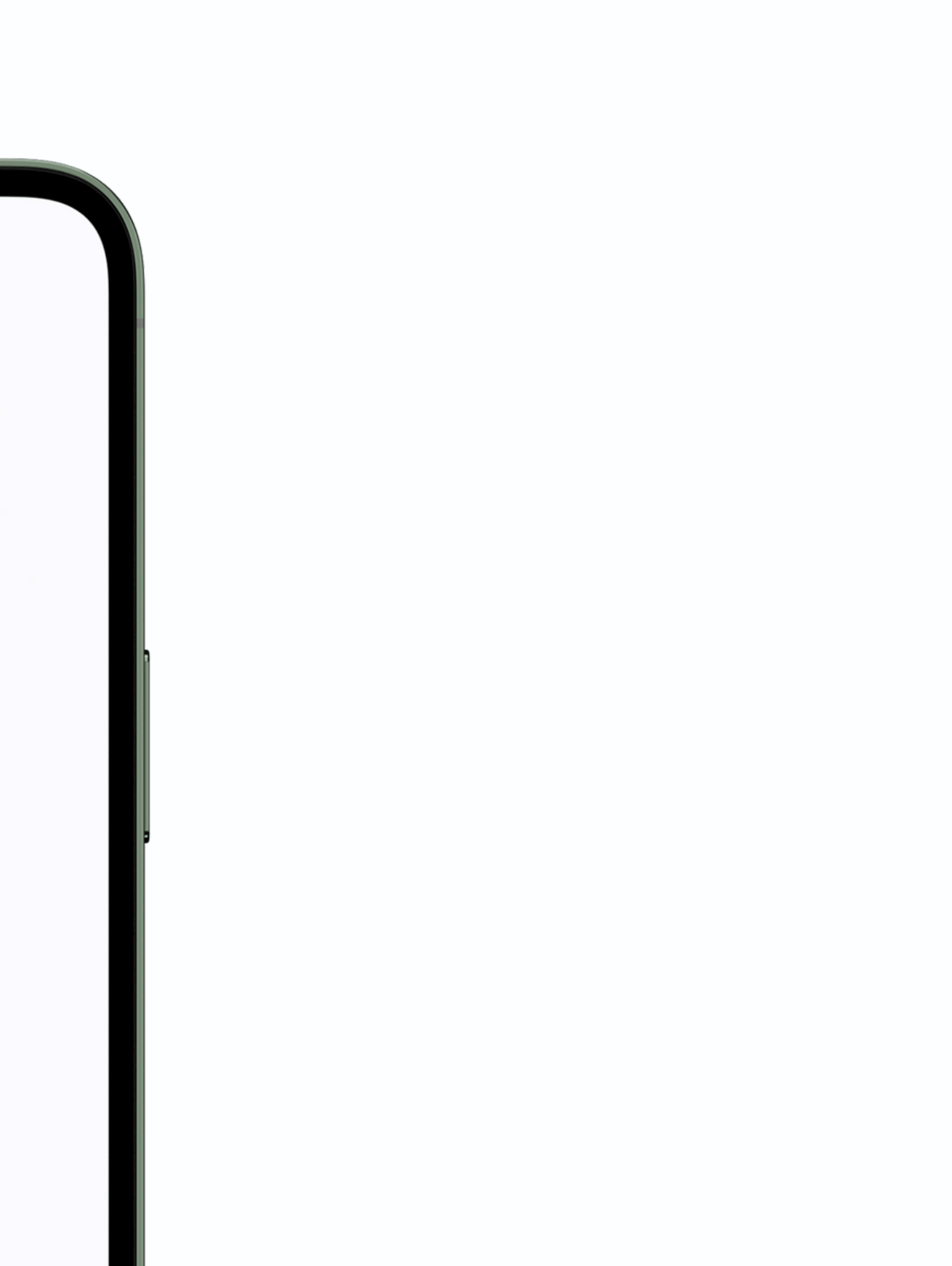

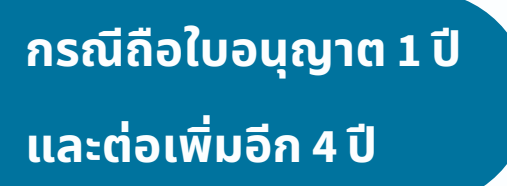

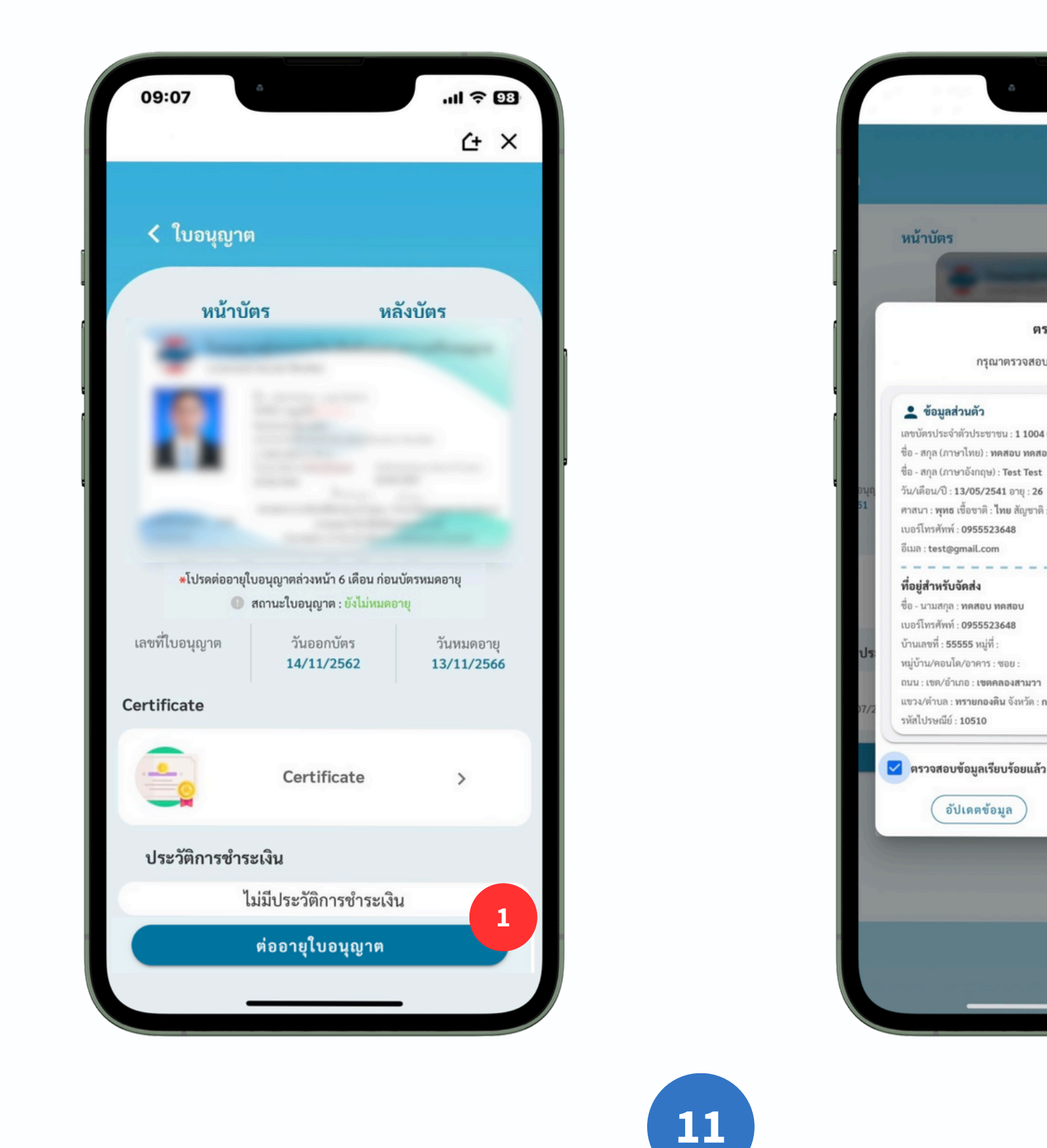

้กรณีที่สมาชิกที่สมาชิกมีใบอนุญาตแบบ 1 ปี อยู่แล้วต้องการต่ออายุเพิ่มอีก 4 ปี รวมเป็น 5 ปี สามารถกดต่อ ้อายุใบอนุญาต ตรวจสอบข้อมูลที่จัดส่ง และแนบเอกสารเพิ่มเติม เพื่อรอตรวจสอบเอกสารจากเจ้าหน้าที่

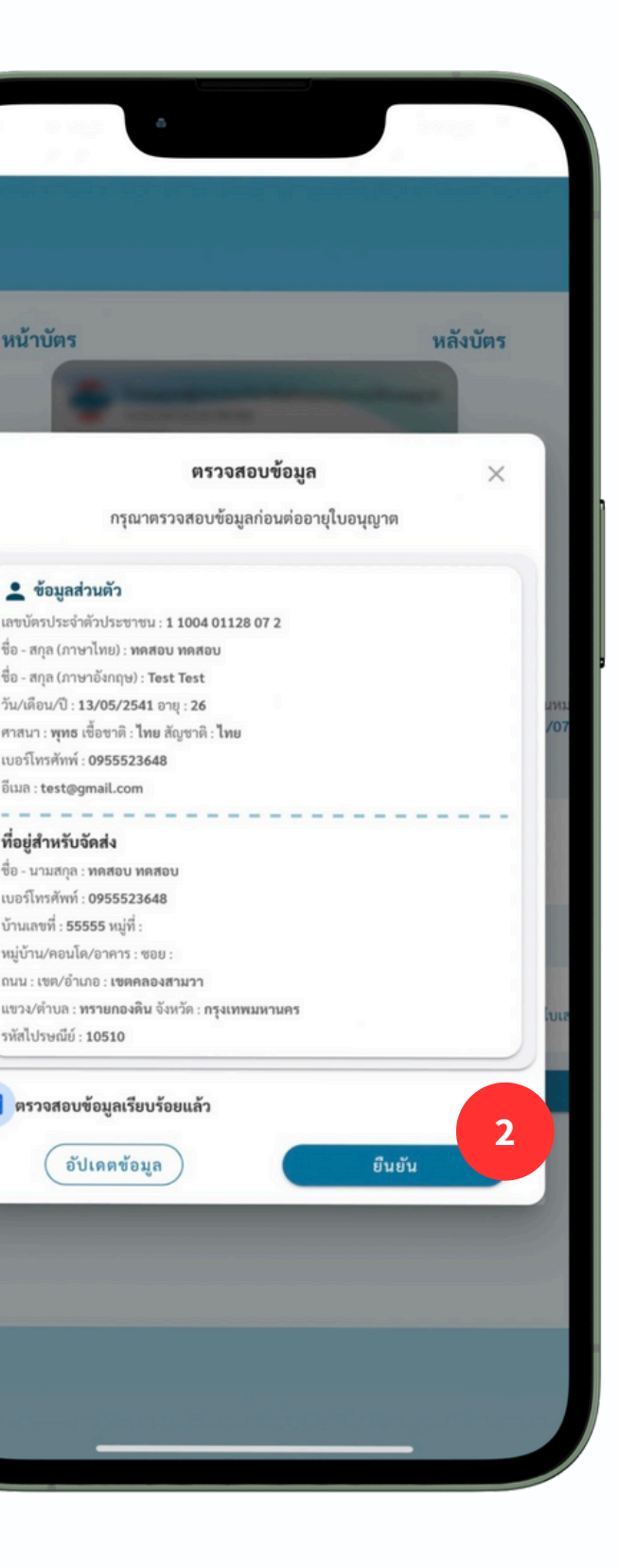

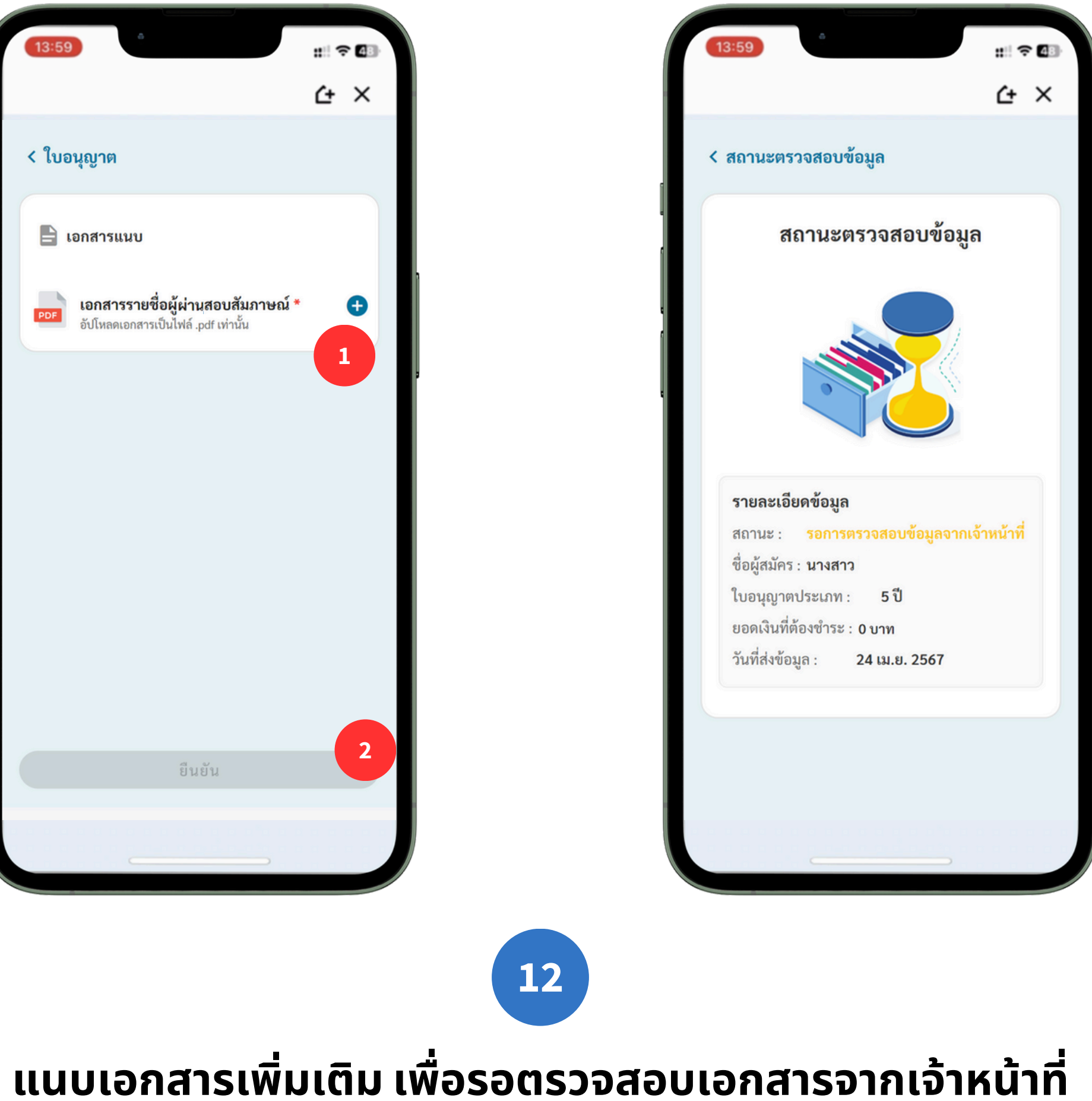

กรณีถือใบอนุญาต 1 ปี และต่อเพิ่มอีก 4 ปี

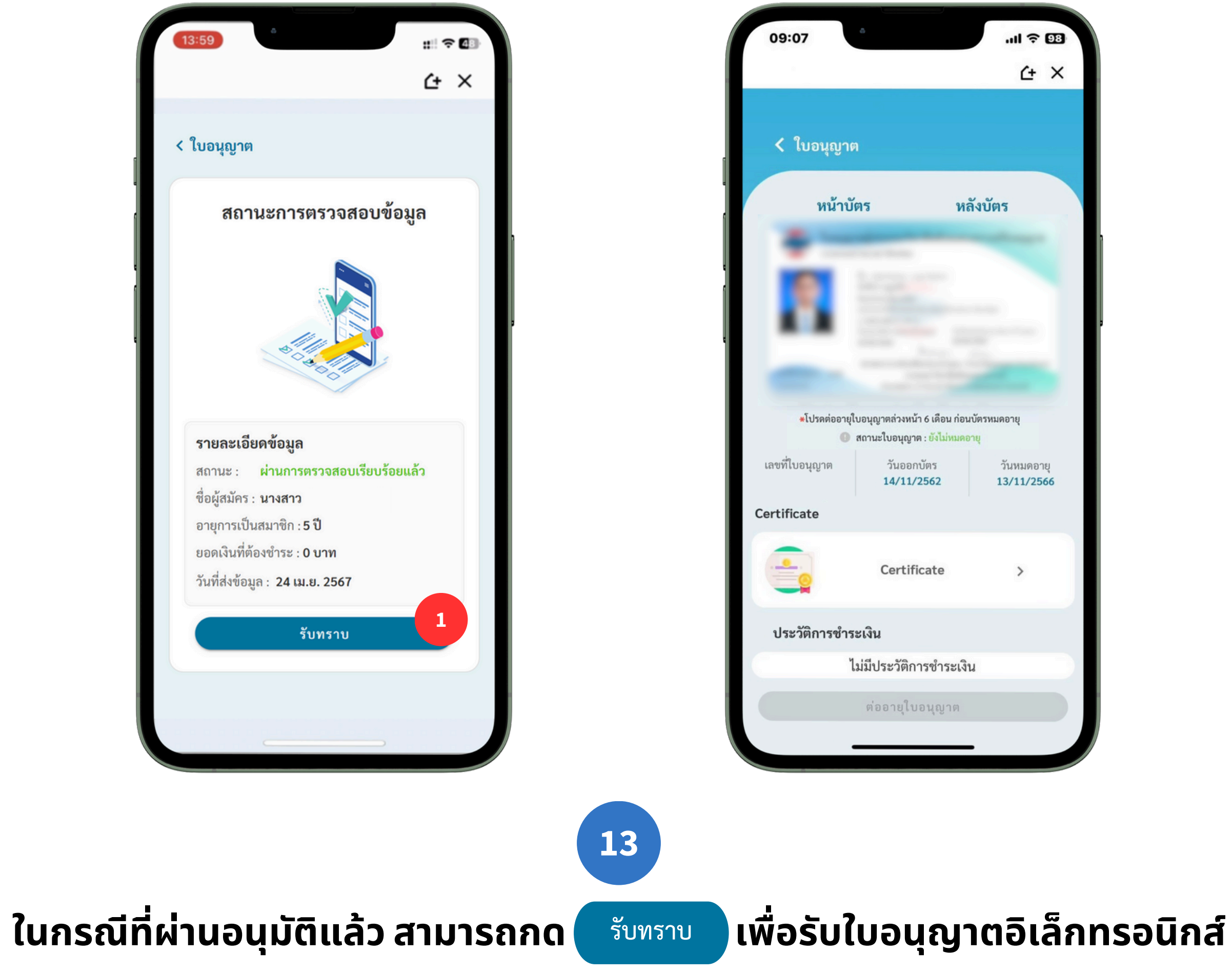

กรณีถือใบอนุญาต 1 ปี และต่อเพิ่มอีก 4 ปี

| 8                                                    | .ul † 93                         |
|------------------------------------------------------|----------------------------------|
|                                                      | Ċ+ ×                             |
|                                                      |                                  |
| ร ห                                                  | เล้งบัตร                         |
|                                                      | _                                |
| อนุญาตล่วงหน้า 6 เดือน ก่อ                           | บนบัตรหมดอายุ                    |
| ถานะใบอนุญาต : ยังไม่หมด<br>วันออกบัตร<br>14/11/2562 | อายุ<br>วันหมดอายุ<br>13/11/2566 |
| Certificate                                          | >                                |
| เงิน                                                 |                                  |
| ่มีประวัติการชำระเ <b>ว</b> ิ                        | งิน                              |
| ต่ออายุใบอนุญาต                                      |                                  |
|                                                      | _                                |

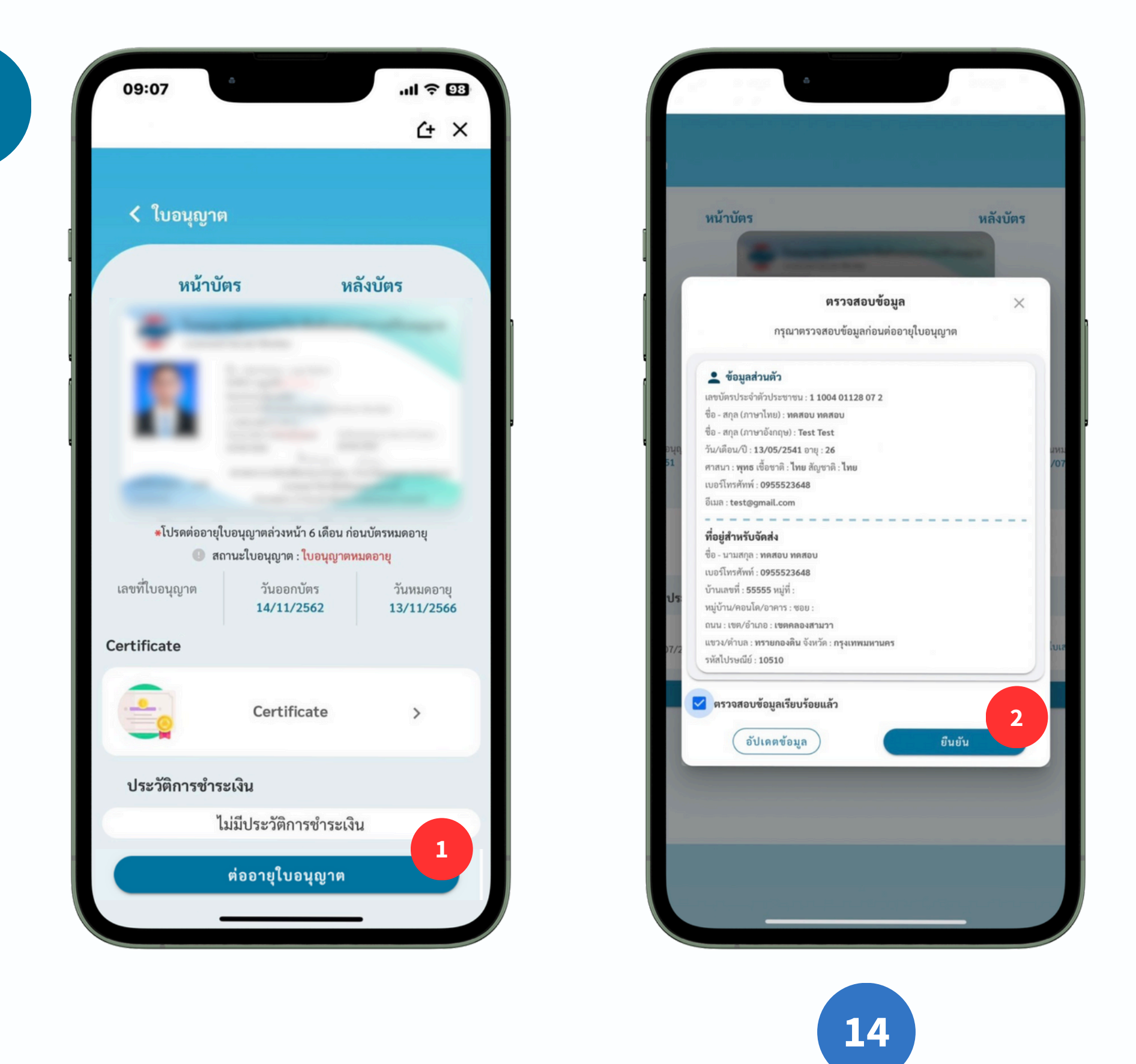

้กรณีต่ออายุก่อนใบอนุญาตหมดอายุ และผ่านการประเมินคะแนนการศึกษาต่อเนื่องแล้ว สามารถกดต่ออายุ (เฉพาะผู้

์ ที่มีรายชื่อจากสภาแล้วเท่านั้น) และชำระเงินได้เลย สามารถกด <sup>ต่ออายุใบอนุญาต</sup>

กรณีถือใบอนุญาต 5 ปี

และต่อก่อนหมดอายุ

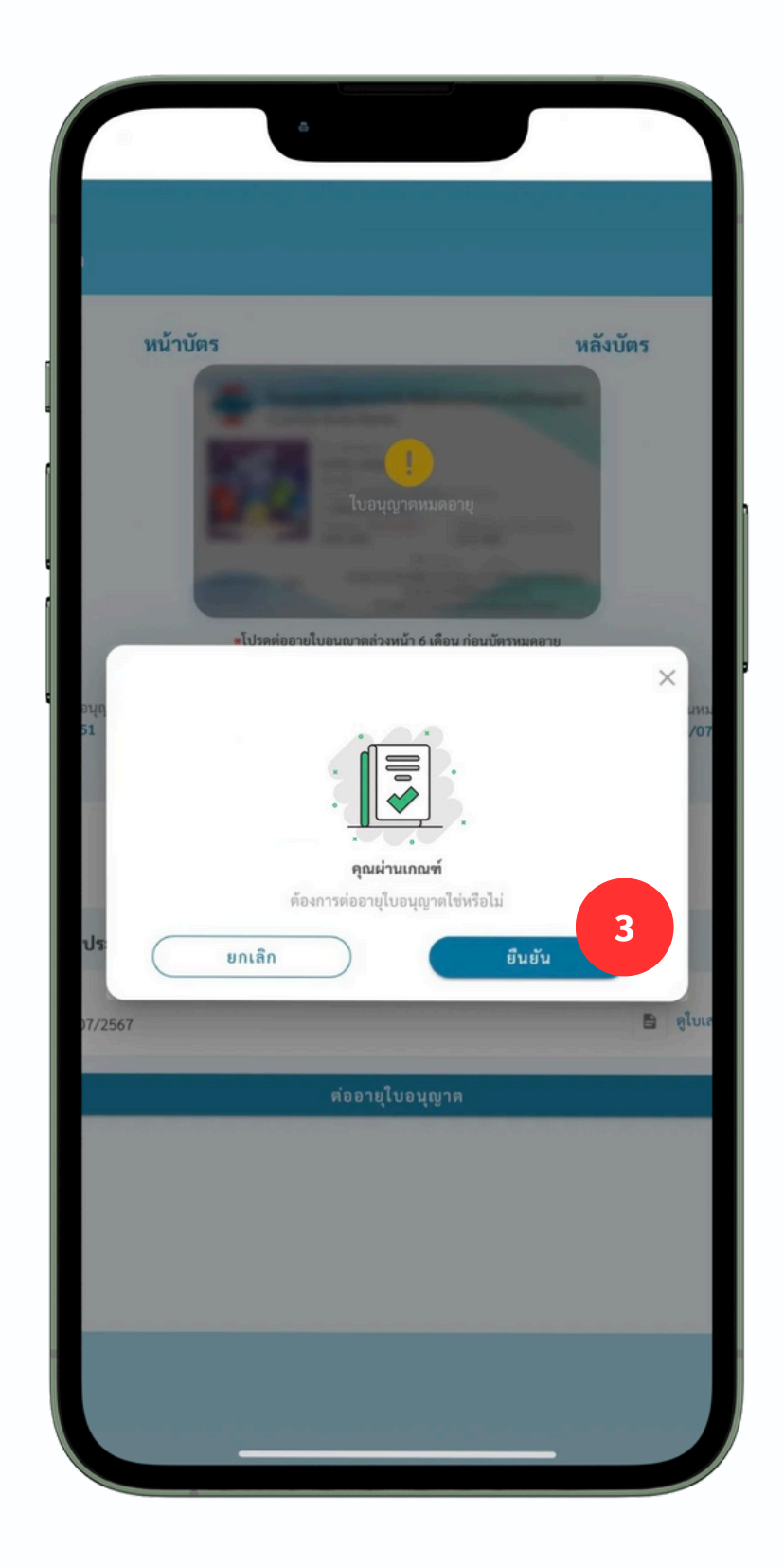

# าต่อเนื่องแล้ว สามารถกดต่ออายุ (เฉพาะผู้ จากนั้นตรวจสอบข้อมูลและกด <sup>ยืนยัน</sup>

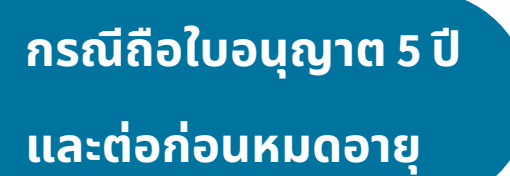

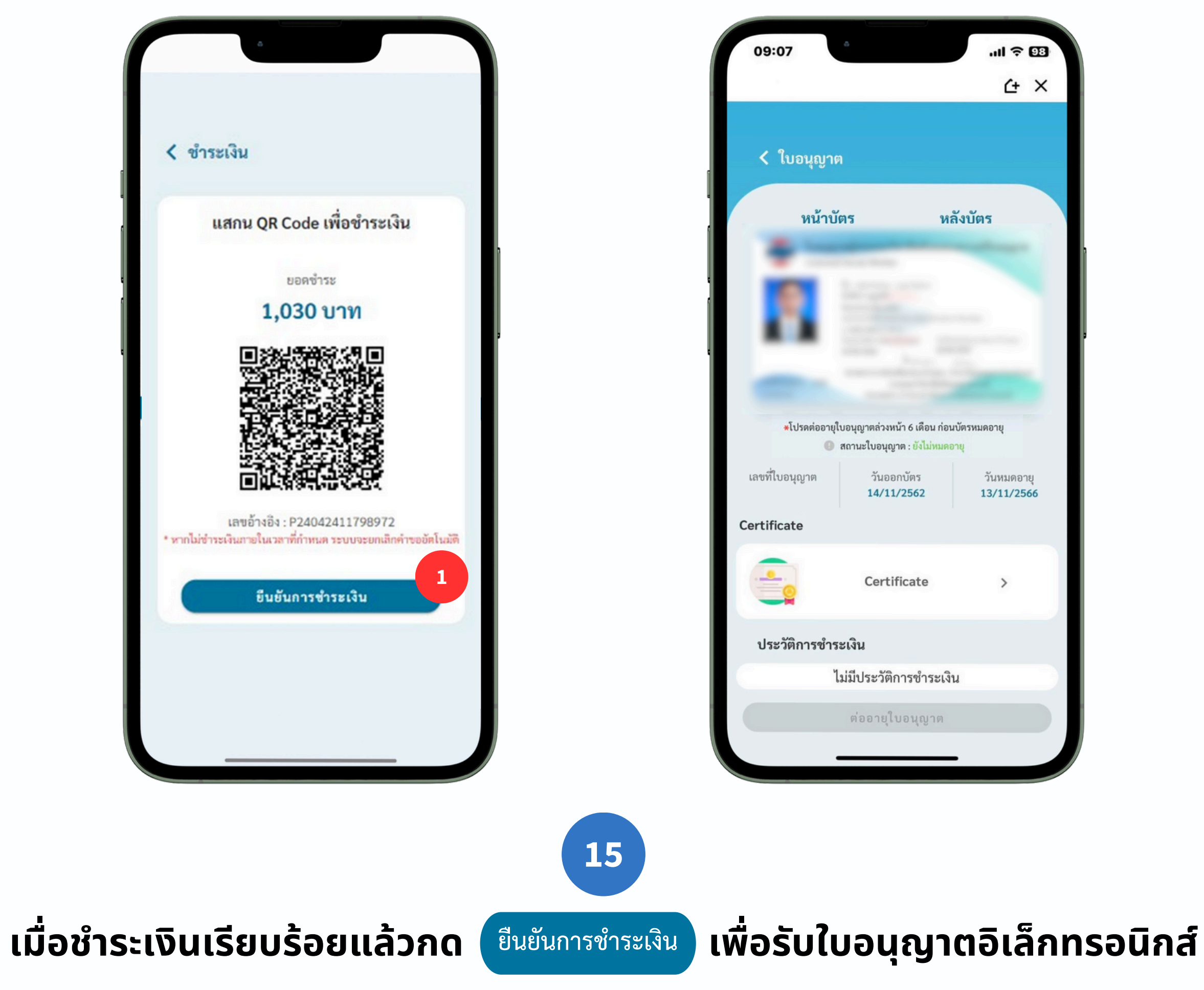

| •                                                      | .ıll † 83                |
|--------------------------------------------------------|--------------------------|
|                                                        | Ć+ X                     |
|                                                        |                          |
| ร ห                                                    | ลังบัตร                  |
|                                                        |                          |
| อนุญาตล่วงหน้า 6 เดือน ก่อ<br>ถานะใบอนุญาต : ยังไม่หมด | นบัตรหมดอายุ<br>อายุ     |
| วันออกบัตร<br>14/11/2562                               | วันหมดอายุ<br>13/11/2566 |
| Certificate                                            | >                        |
| เงิน                                                   |                          |
| มีประวัติการชำระเง <b>ี</b>                            | iu                       |
| ต่ออายุใบอนุญาต                                        |                          |
|                                                        | -                        |

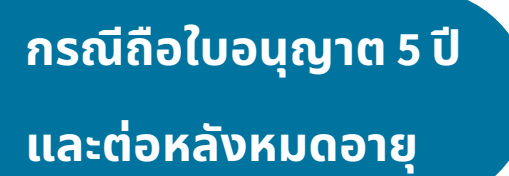

กด

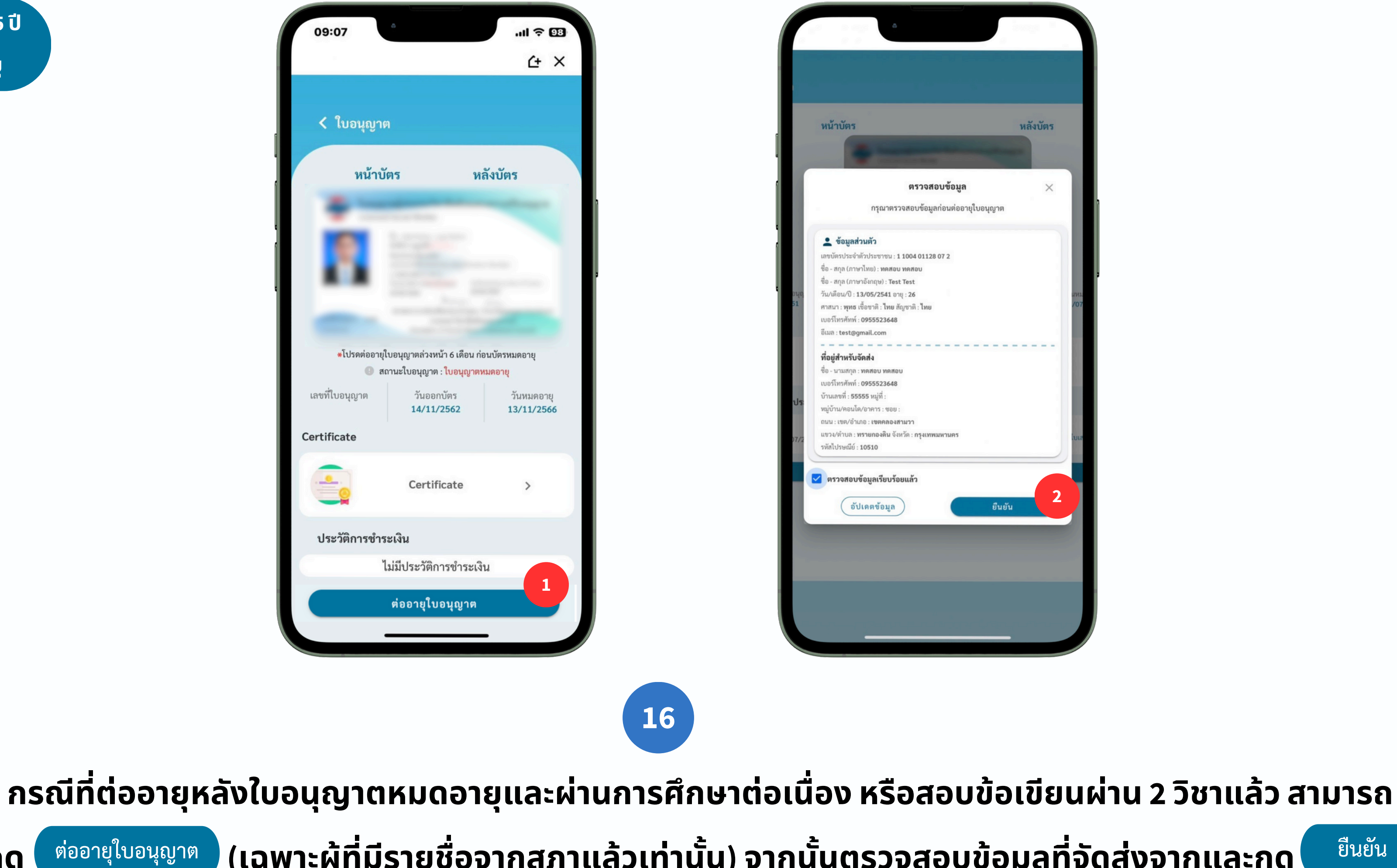

| â                                     | anaya 📕  |      |
|---------------------------------------|----------|------|
|                                       |          | 100  |
|                                       |          |      |
|                                       |          |      |
|                                       |          |      |
|                                       |          |      |
|                                       | หลังบัตร |      |
|                                       |          |      |
|                                       |          |      |
| ตรวาสวนข้อมา                          | ×        |      |
| พรางสอบขอมูล                          | ×        | - 88 |
| กรุณาตรวจสอบข้อมูลก่อนต่ออายุใบอนุญาต |          |      |
|                                       |          |      |
| ň                                     |          |      |
| ระชาชน : <b>1 1004 01128 07 2</b>     |          |      |
| ย) : ทดสอบ ทดสอบ                      |          |      |
| กฤษ) : Test Test                      |          |      |
| 5/2541 อายุ : 26                      |          | циз  |
| าติ : ไทย สัญชาติ : ไทย               |          | /07  |
| 55523648                              |          |      |
| L.com                                 |          |      |
|                                       |          |      |
| 4011 110 2011                         |          |      |
| 55523648                              |          |      |
| หม่ที่:                               |          |      |
| คาร : ชอย :                           |          |      |
| เขตคลองสามวา                          |          |      |
| เกองดิน จังหวัด : กรงเทพมนาบคร        |          |      |
| 10                                    |          | IUI  |
|                                       |          |      |
| <b>เลเรียบร้อยแล้ว</b>                |          |      |
|                                       | 2        | 2    |
| ดขอมูล ) ยนย                          | u l      |      |

## (เฉพาะผู้ที่มีรายชื่อจากสภาแล้วเท่านั้น) จากนั้นตรวจสอบข้อมูลที่จัดส่งจากและกด ยืนยัน

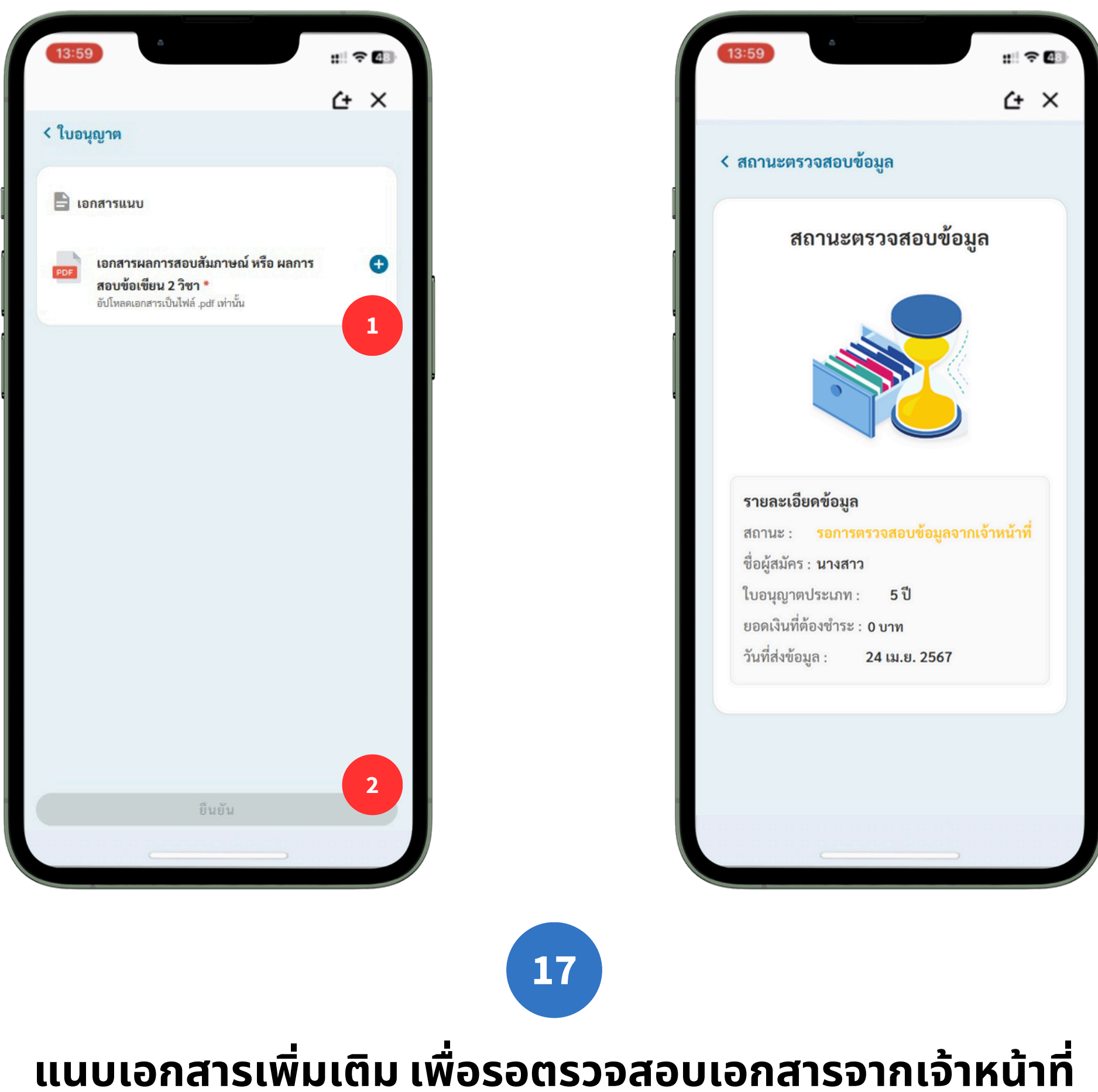

กรณีถือใบอนุญาต 5 ปี และต่อหลังหมดอายุ

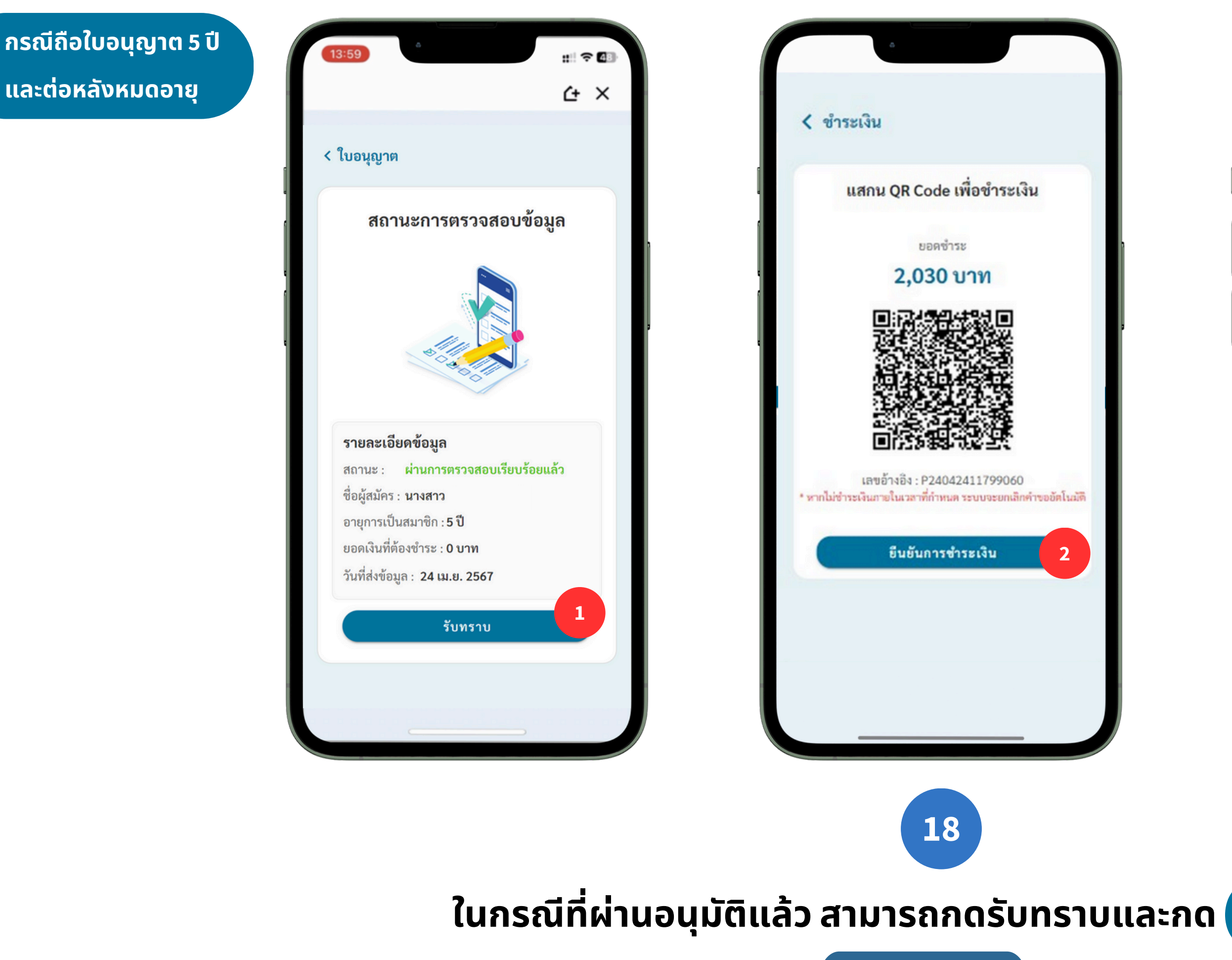

เมื่อชำระเงินเรียบร้อยแล้วกด <sup>ยื<sub>นยันการชำระเงิน</sup> เพื่อรับใบอนุญาตอิเล็กทรอนิกส์</sup></sub>

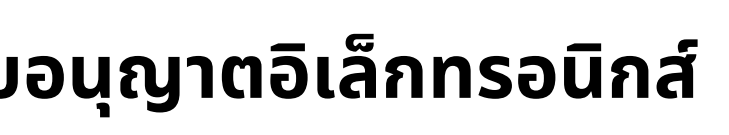

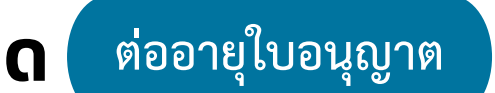

| 09:07         | â                           | .ıl 🗢 98                        |
|---------------|-----------------------------|---------------------------------|
|               |                             | <u>۲</u> ×                      |
|               |                             |                                 |
| < ใบอนุญาต    | 1                           |                                 |
| หน้าบั        | ตร ข                        | เล้งบัตร                        |
|               |                             | -                               |
| 101           |                             |                                 |
|               |                             |                                 |
| _             |                             |                                 |
|               |                             | 100                             |
| *โปรดต่ออายุใ | บอนุญาตล่วงหน้า 6 เดือน ก่อ | อนบัตรหมดอายุ                   |
| <b>9</b>      | สถานะใบอนุญาต : ยังไม่หมะ   | กอายุ                           |
| เลขทโบอนุญาต  | วันออกบัตร<br>14/11/2562    | วันหมดอายุ<br><b>13/11/2566</b> |
| Certificate   |                             |                                 |
|               |                             |                                 |
|               | Certificate                 | >                               |
| ประวัติการชำร | ะเงิน                       |                                 |
| 1             | ม่มีประวัติการชำระเ         | งิน                             |
|               | ຕ່ວວາຢູ່ພວຍພວກ              |                                 |
|               | พออายุเบอนุญาต              |                                 |
|               |                             | -                               |

### กรณีที่สมาชิกไม่มีราย

ชื่ออนุมัติจากสภา

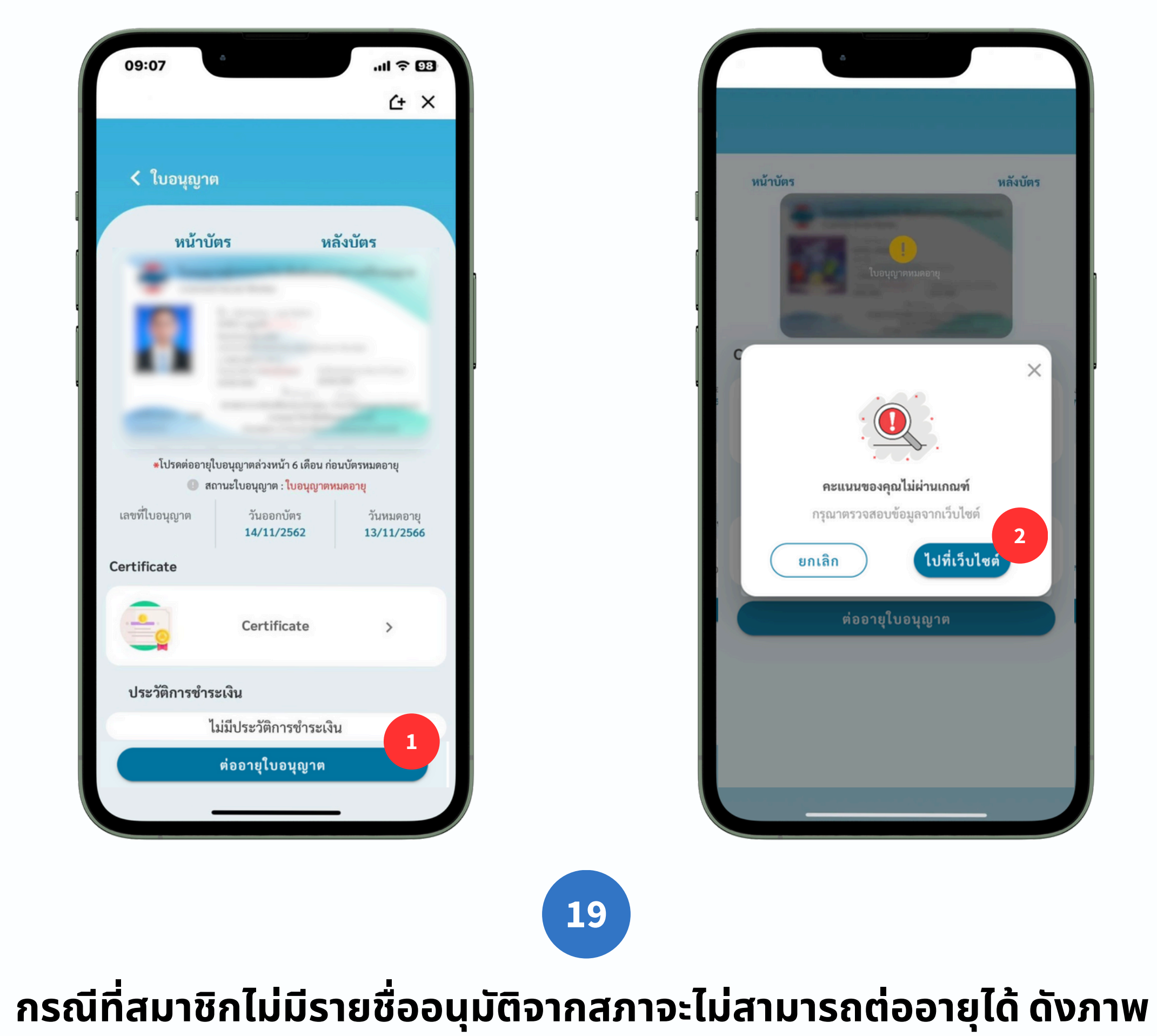

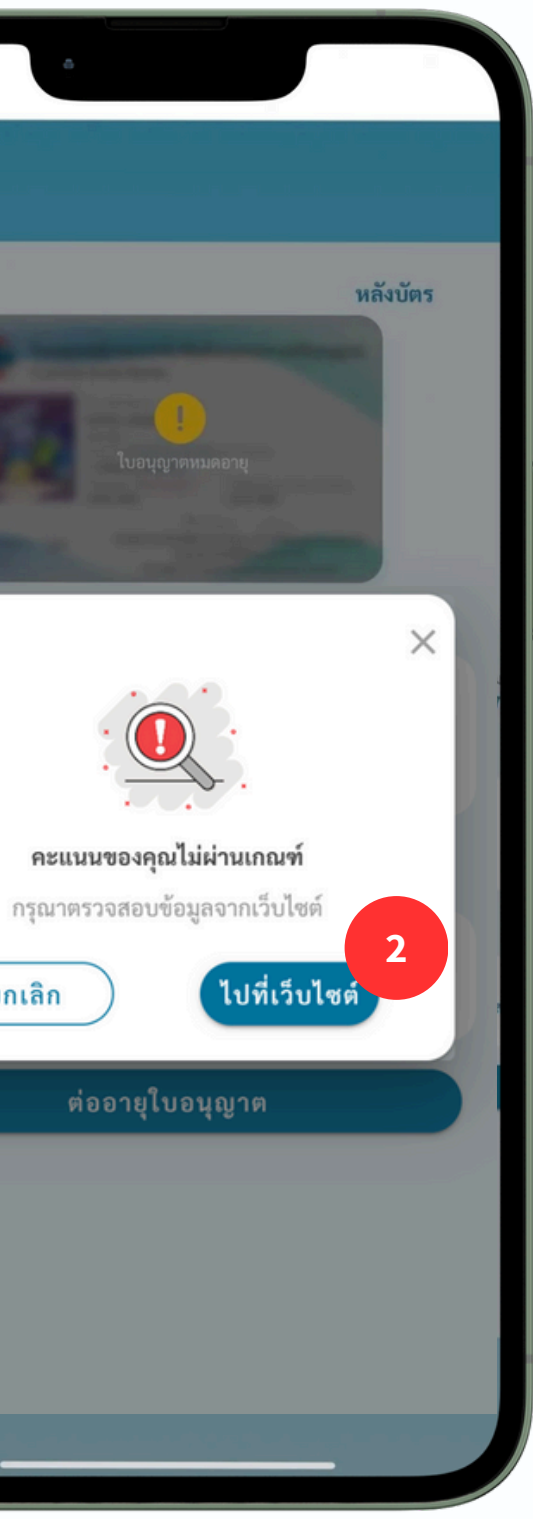